## Thunderbird 45.4.0 SMTP AUTH 認証設定方法

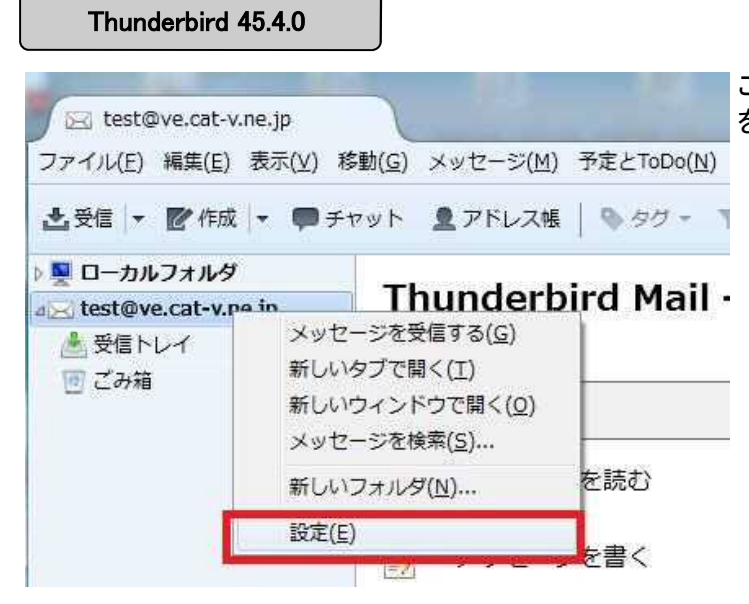

ご利用いただいているアドレスの上で右クリックをし、「設定」を選択してください。

| 送信(SMTP)サーバを選択してくだ                                     | アカウント設定                                                                                                    |                                                                                                    |                                      |
|--------------------------------------------------------|----------------------------------------------------------------------------------------------------|----------------------------------------------------------------------------------------------------|--------------------------------------|
| 送信(SMTP)サーバを選択してくだ<br>さい。<br>画面右側にある「編集」を選択して<br>ください。 | a test@ve.cat-v.ne.jp<br>サーバ設定<br>送信控えと特別なフォルダ<br>編集とアドレス入力<br>迷惑メール<br>ディスク領域<br>開対確認<br>セキュリティ<br>a □ーカルフォルダ<br>迷惑メール<br>ディスク領域<br>送信 (SMTP)サーバ | 送信 (SMTP) サーパの設定   複数の差出人情報を管理している場合、使用する送信 (SMTP) サーバをごのリストから選択できます。[既定の<br>サーバを使用する] を選択すると、このリストの既定のサーバを使用します。   test@ve.cat-v.ne.jp - mx.cat-v.ne.jp (既定)   通加(D)   編集(E) |                                      |
|                                                        |                                                                                                    |                                                                                                    | 削除( <u>M</u> )<br>既定値に設定( <u>I</u> ) |
|                                                        |                                                                                                    | 選択したサーバの詳細:<br>説明: <なし><br>サーバ名: mx.cat-v.ne.jp<br>ポート: 587<br>ユーザ名: test@ve.cat-v.ne.jp<br>認証方式: 暗号化されたパスワート認証<br>接続の保護: なし                                                  |                                      |
|                                                        | アカラノド強F( <u>Δ</u> ) *                                                                                                    | ОК                                                                                                    | <b>キャンセル</b>                         |

## Thunderbird 45.4.0 SMTP AUTH 認証設定方法

| Thunderbird 4      | 5.4.0               |                                                       |
|--------------------|---------------------|-------------------------------------------------------|
| 送信 (SMTP) サーバ      |                     | <b>●</b> サーバ名 (S)の項目に「mx.cat-                         |
| 設定                 |                     | v.ne.jp」と入力してください。                                    |
| 說明( <u>D</u> ):    |                     | ポート番号(P)には「587」と入力し                                   |
| サーバ名( <u>s</u> ):  | mx.cat-v.ne.jp      |                                                       |
| ポート番号(P):          | 587 🔄 既定値: 587      | 認証方式(I)は「平分のパスワード認<br>証(安全でない)」を選択してくださ               |
| セキュリティと認           | SIE                 | N.                                                    |
| 接続の保護( <u>N</u> ): | [なし ・               | ユーザ名 (M)にはご利用いただいて                                    |
| 認証方式( <u>1</u> ):  | 平文のパスワード認証(安全でない) 🔹 | いるメールアドレスを入力してくだ                                      |
| ユーザ名( <u>M</u> ):  | test@ve.cat-v.ne.jp | GV.º                                                  |
|                    | OK キャンセル            | 変更が終わりましたら「OK」を押し<br>て頂き「送信(SMTP)サーバ」の画面<br>を閉じてください。 |

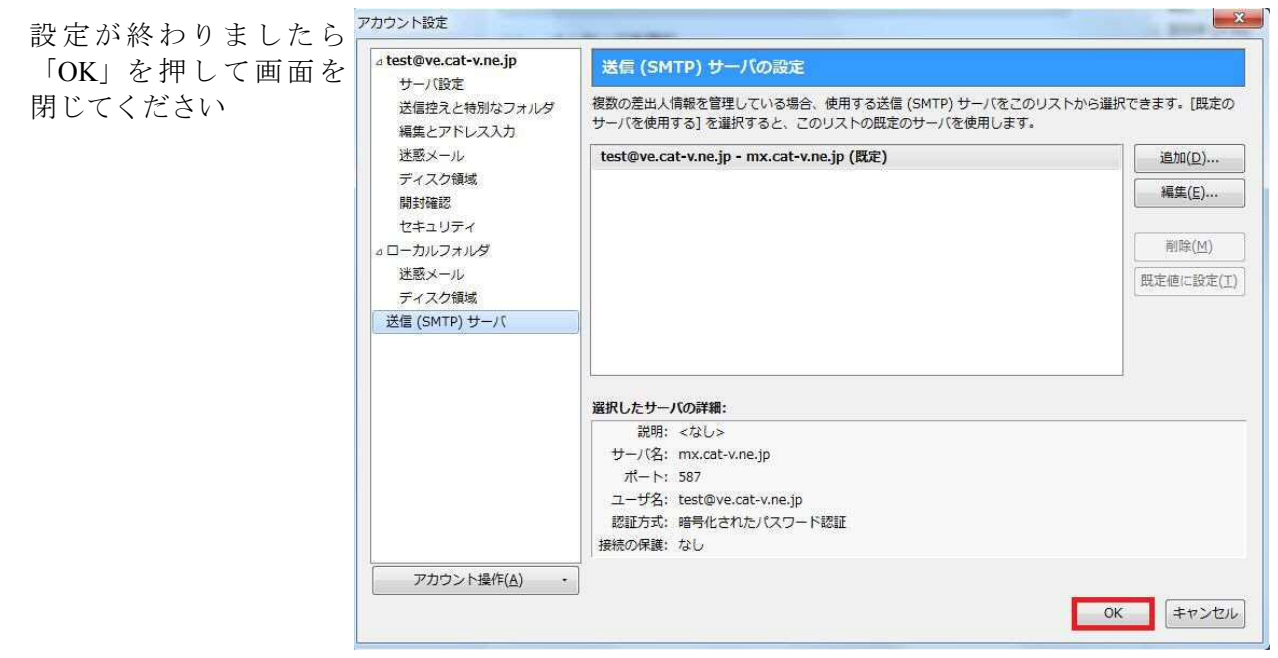

※初回メール送信時にパスワードを求められることがございます。その際はユーザー情報通知書に記載されているパスワードを入力してください(お客様でパスワードを変更 されている場合は変更後のパスワードを入力してください)